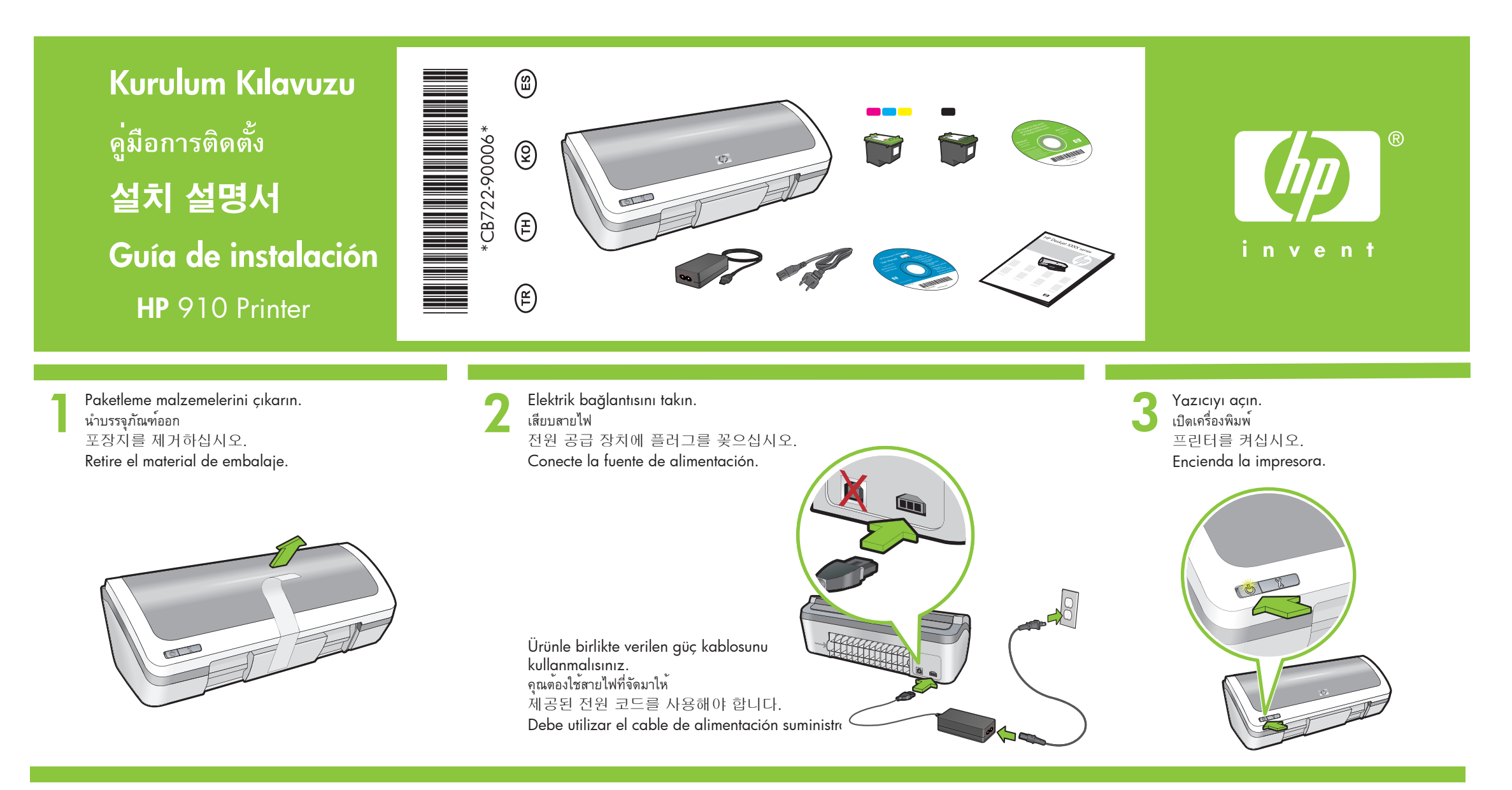

Beyaz kağıt koyun. Kağıt kılavuzunu kağıt yönünde sıkıca kaydırın. ใส่กระดาษขาว เถื่อนด้วปรับแนวกระดาษให้ชิดพอดีกับกระดาษ 백지를 넣으십시오. 용지 조정대를 용지 쪽으로 꽉 밀어넣으십시오. Cargue papel blanco. Ajuste con firmeza las guías del papel contra los bordes del papel.

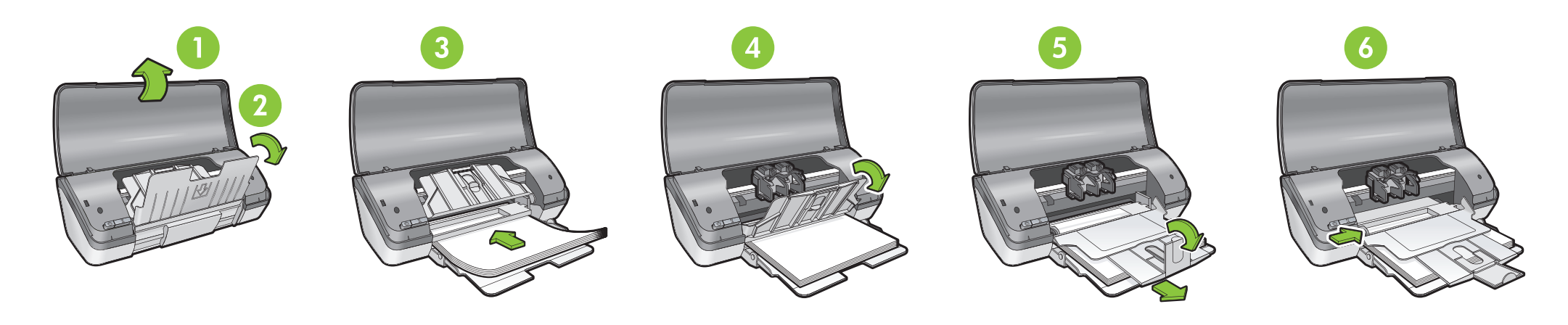

 Yazıcı kartuşlarındaki bandı çıkarmak için pembe etiketi çekin.
๑ঁงแถบสีซมพูเพื่อนำเทปใสออกจากตลับหมึกพิมพ์ 분홍색 탭을 잡아당겨 잉크 카트리지에서 투명 테이프를 제거하십시오.
Tire de la pestaña rosa para retirar la cinta transparente de los cartuchos de impresión.

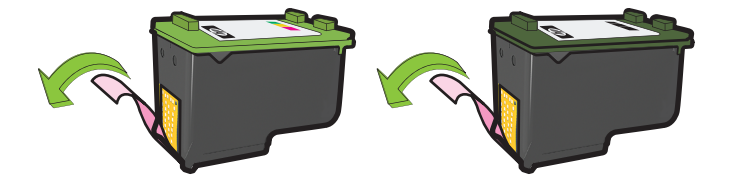

Yazıcı kartuşlarını takın. Yerine oturduğunu gösteren 'klik' sesi gelene kadar kartuşları ileriye doğru itin.

2

ใส่ตลับหมึกพิมพ์ ดันตลับหมึกไปข้างหน้าจนตลับหมึก 'คลิก' เข้าที่

잉크 카트리지를 삽입하십시오. 카트리지가 제 위치로 '딸칵'하는 소리를 내며 장착될 때까지 앞으로 미십시오.

Introduzca los cartuchos de impresión. Presione los cartuchos hacia delante hasta que hagan clic en su sitio.

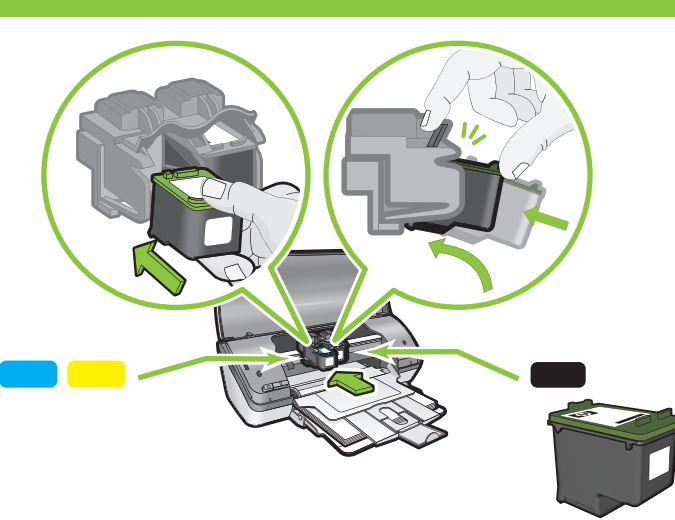

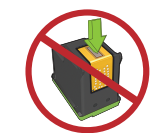

5

Bakır şeride dokunmayın. อย่าสัมผัสแถบทองแดง 구리 조각을 만지지 마십시오. No toque la banda de cobre.

Üç renkli yazıcı kartuşunu sola takın. ใส่ตลับหมึกพิมพ์สามสีทางด้านซ้าย 좌측에 3색 잉크 카트리지를 삽입하십시오. Introduzca el cartucho de impresión tricolor

en el lado izquierdo.

Siyah yazıcı kartuşunu sağa takın. ใส่ตลับหมึกพิมพ์สี่ตำทางด้านขวา 우측에 검정 잉크 카트리지를 삽입하십시오. Introduzca el cartucho de impresión negro en el lado derecho.

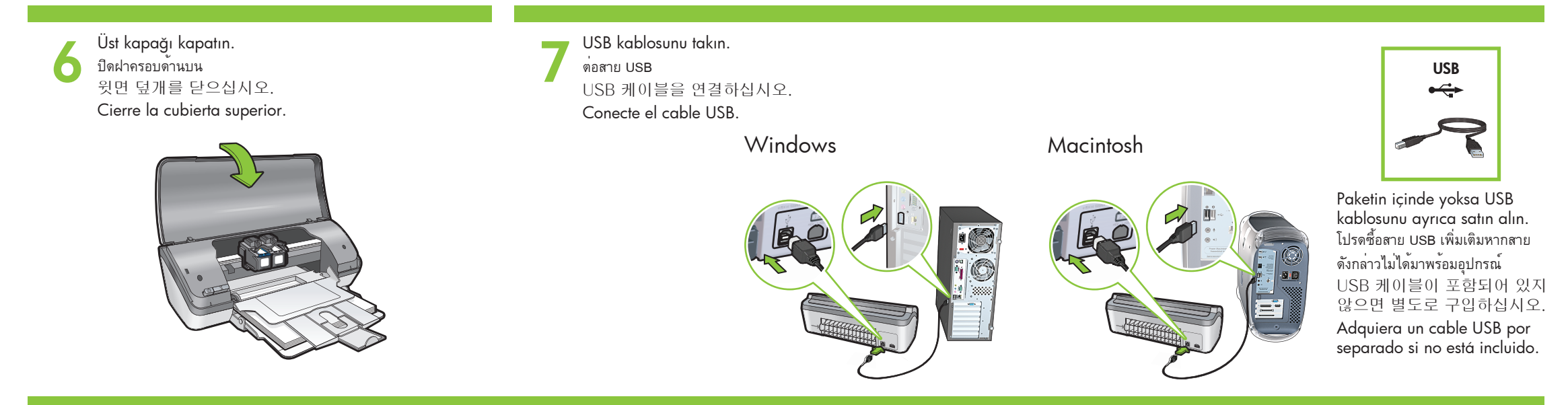

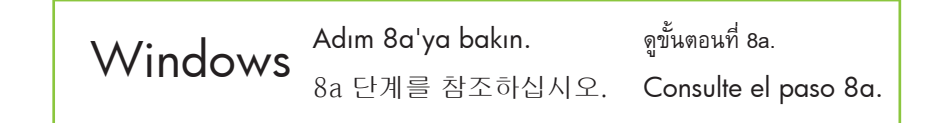

Macintosh Adım 8b'ye bakın. ดูขั้นตอนที่ 8b. 8b 단계를 참조하십시오. Consulte el paso 8b.

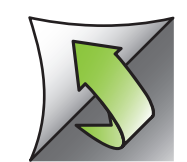

# **8**a

# Windows

### Windows yazıcı yazılımını yükleme

- 1 Bilgisayarınızda bir sihirbaz görüntülenene kadar bekleyin. Bu birkaç saniye sürebilir.
- 2 Ekrandaki yönergeleri izleyin.
- **3** İstendiğinde CD'yi takın.
- 4 HP sihirbaz ekranı görüntülenir. 5 HP sihirbazında ekranda görünen yönergeleri uygulayın.

### ติดตั้งซอฟต์แวร์เครื่องพิมพ์ในระบบ Windows

- 1 รอจนกระทั่งตัวช่วยปรากฏบนหน้าจอคอมพิวเตอร์ ซึ่งอาจใช้เวลานานหลายวินาที
- 2 ปฏิบัติตามหน้าจอ
- 3 ใส่ CD เมื่อได้รับคำแนะนำ
- 4 หน้าจอช่วยติดตั้งของ HP จะปรากภูขึ้น
- 5 ปฏิบัติตามคำแนะนำในหน้าจอตัวช่วยติดตั้งของ HP

### Windows 프린터 소프트웨어 설치

1 컴퓨터에 마법사가 표시될 때까지 기다리십시오. 몇 초 정도 걸릴 수 있습니다. 2 화면의 지시를 따르십시오. 3 지시에 따라 CD를 삽입하십시오. 4 HP 마법사가 화면에 표시됩니다. 5 HP 마법사에서 화면의 지시를 따르십시오.

### Instale el software de la impresora

- 1 Espere hasta que aparezca el asistente en la pantalla del equipo. Puede tardar unos segundos en mostrarse.
- **2** Siga las instrucciones que aparecen en la pantalla.
- **3** Introduzca el CD cuando se le indique.
- 4 Se muestra la pantalla del asistente HP.
- **5** Siga las instrucciones que le indique el asistente HP.

### Hiçbir şey görünmezse,

- 1. **Başlat** düğmesini tıklatıp, ardından Çalıştır'ı seçin.
- 2. Gözat düğmesini tıklatın.
- 3. Konum açılan listesinde
- HPPP CD'sini seçin. 4. Setup'ı (Kur) seçin ve ardından Aç düğmesini tıklatın.
- 5. Tamam'ı tıklatın ve ardından ekrandaki yönergeleri izleyin.

Tak ve çalıştır özelliği yoksa, Başvuru Kılavuzu'na bakın.

### Windows yazılımı yüklemesi başarısız olursa:

- 1 CD'yi bilgisayarın CD-ROM sürücüsünden çıkartın ve ÚSB kablósunu bilgisayarınızdan ayırın.
- 2 Bilgisayarı yeniden başlatın.
- 3 Herhangi bir yazılım güvenlik duvarı veya anti virüs yazılımı varsa, bunları geçici olarak devreden çıkarın. Yazıcı yüklendikten sonra bu programları yeniden başlatın.
- 4 Yazıcı yazılımını bilgisayarın CD-ROM sürücüsüne takın ve ardından yazıcı yazılımını yüklemek için ekrandaki yönergeleri uygulayın. Sizden istenene kadar USB kablosunu bağlamayın.
- 5 Yükleme bittikten sonra, bilgisayarı yeniden başlatın.

### ไม่ปรากฏหน้าจอ

- 1. คลิกปุ่ม Start (เริ่ม) แล้วเลือก Run (เรียกใช)
- 2. คลิกปุ่ม Browse (เลือก)
- 3. เลือก HPPP CD ในรายการแบบดร็อปดาวน์ Look in (ดูใน)
- 4. เลือก Setup (ติดตั้ง) จากนั้นคลิกปุ่ม Open (เปิด)
- 5. คลิก **OK (ตกลง)** แล้วปฏิบัติตามคำแนะนำบนหน้าจอ

หากไม่มีระบบปลั้กแอนด์เพลย์ โปรดดูในคู่มืออ้างอิง

หากการติดตั้งซอฟต์แวร์ในระบบ Windows

1 น้ำ CD ออกจากไดรฟ์ CD-ROM ของเครื่องคอมพิวเตอร์

3 ปิดการใช้งานซอฟต์แวร์ไฟร์วอลล์และซอฟต์แวร์ป้องกันไว

้รัสชั่วคราว เปิด โปรแกรมเหล่านี้อีกครั้งหลังจากติดตั้งเครื่

4 ใส<sup>่</sup> CD ซอฟต์แวร์เครื่องพิมพ์ในไดรฟ์ CD-ROM ของเครื่องค

อมพิวเตอร์ จากนั้นปฏิบัติตามคำแนะนำบนหน้าจอเพื่อติดตั้ง

ซอฟต์แวร์เครื่องพิมพ์ อย่าถอดสาย USB ออกจนกว่าจะได้รั

5 หลังการติดตั้งเสร็จสิ้น โปรดรีสตาร์ทเครื่องคอมพิวเตอร์

แล้วถอดสาย USB ออกจากเครื่องคอมพิวเตอร์

ลมเหลว:

2 รีสตาร์ทเครื่องคอมพิวเตอร์

องพิมพ์เรียบร้อยแล้ว

บคำแนะนำให้ทำเช่นนั้น

### 화면이 나오지 않을 경우

- 1. 시작 버튼을 클릭한 다음 실행을 선택하십시오
- 2. 찾아보기 버튼을 클릭하십시오.
- 3. 찾는 위치 드롭다운 목록에서 HPPP CD를 선택하십시오
- 4. 설치(Setup)를 선택하고 열기(Open) 버튼을 클릭하십시오.
- 5. 확인(OK)을 클릭하고 화면의 지시를 따르십시오.

### 플러그 앤 플레이가 지원되지 않을 경우 참조 설명서를 참조하십시오.

# Windows 소프트웨어 설치에

- 1 컴퓨터의 CD-ROM 드라이브에서 CD를 제거하고 컴퓨터에서 USB 케이블을 분리하십시오.
- 2 컴퓨터를 다시 시작하십시오.

실패한 경우:

- 3 일시적으로 모든 소프트웨어 방화벽 작동을 멈추고 모든 바이러스 검색 소프트웨어를 종료하십시오. 이러한 프로그램은 프린터를 설치한 후 다시 시작하십시오.
- 4 컴퓨터 CD-ROM 드라이브에 프린터 소프트웨어 CD를 삽입하고 프린터 소프트웨어 설치를 위해 화면의 지시를 따르십시오. 별도의 지침이 있을 때까지 USB 케이블을 연결하지 마십시오.
- 5 설치 완료 후 컴퓨터를 다시 시작하십시오.

#### ¿No aparece la pantalla? 1. Haga clic en el botón **Inicio** y,

- a continuación, seleccione la opción Ejecutar. 2. Haga clic en el botón Examinar.
- 3. Seleccione el CD HPPP en la lista desplegable de la opción Buscar en.
- 4. Seleccione la opción Configuración y, a continuación, haga clic en el botón Abrir.
- 5. Haga clic en Aceptar y siga las instrucciones que aparecen en la pantalla.

Si no hay ningún dispositivo plug and play, consulte la Guía de referencia.

### Si hay un error en la instalación del software de Windows:

- 1 Retire el CD de la unidad de CD-ROM del equipo y a continuación desconecte el cable USB del equipo. 2 Reinicie el equipo.
- 3 Desactive temporalmente los cortafuegos y cierre el software antivirus. Reinicie estos programas después de instalar la impresora.
- 4 Introduzca el CD del software de la impresora en la unidad de CD-ROM del equipo y, a continuación, siga las instrucciones que aparecen en pantalla para instalar el software de la impresora. No conecte el cable USB hasta que se le indique.
- 5 Una vez terminada la instalación, reinicie el equipo.

# **Macintosh**

### Macintosh yazıcı yazılımını yükleme

- 1 CD-ROM sürücüsüne yazıcı yazılımı CD'sini yerleştirin.
- 2 Kendiliğinden açılmadıysa, Finder penceresindeki CD simgesini çift tıklatın.
- 3 Yükleyici simgesini çift tıklatın. 4 Lisans sözleşmesini kabul edin.
- 5 Install'yi (Yükle) tıklatın.
- Yüklemenin tamamlanmasını bekleyin.

### ติดตั้งซอฟต์แวร์เครื่องพิมพ์ในระบบ Macintosh

- 1 ใส่ CD ซอฟต์แวร์เครื่องพิมพ์ลงในไดรฟ์ CD-ROM
- 2 ดับเบิลคลิกไอคอน CD ในหน้าต่าง Finder (ระบบค้นหา) หากโฟลเดอร์ดังกล่าวไม่ปรากฏ
- 3 ดับเบิลคลิกไอคอนของโปรแกรมติดตั้ง 4 ยอมรับข้อตกลงว่าด้วยการอนุญาตให้ใช้งาน
- 5 คลิก Install (ติดตั้ง)
- รอจนกระทั่งการติดตั้งเสร็จสมบูรณ์

### Macintosh 프린터 소프트 웨어 설치

- **1** CD-ROM 드라이브에 프린터 소프트웨어 CD를 삽입하십시오.
- 2 아직 열리지 않았다면, 파인더 창에서 CD 아이콘을 두 번 클릭하십시오.
- 3 설치 아이콘을 두 번 클릭하십시오. 4 라이센스 동의서를 수락하십시오.
- 5 설치를 클릭하십시오.
- 설치가 완료될 때까지 기다리십시오.

### Instale el software de la impresora de Macintosh

- 1 Introduzca el CD del software de la impresora en la unidad de CD-ROM.
- **2** Haga doble clic en el icono del CD en la ventana Finder si aún no está abierta.
- 3 Haga doble clic en el icono del instalador.
- 4 Acepte el acuerdo de licencia.
- 5 Haga clic en Instalar.
  - Espere a que se complete la instalación.

Yükleme başarısız olursa...

## หากการติดตั้งล้มเหลว...

설치에 실패한 경우…

Si hay un error en la instalación...

Yazıcının açık olduğundan emin olun. ตรวจสอบว่าเครื่องพิมพ์เปิดอยู่ 프린터에 전원이 켜져 있는지 확인하십시오. Compruebe que la impresora esté encendida.

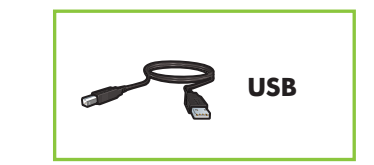

Kabloların takılı olduğundan emin olun. ตรวจสอบว่าสายสัญญาณเชื่อมต่ออยู่อย่างแน่นหนา 케이블이 안전하게 연결되어 있는지 확인하십시오. Compruebe que las conexiones de los cables estén bien conectadas.

Daha fazla yardım mı gerekli?

추가 도움말

www.hp.com/support

ต้องการความช่วยเหลือเพิ่มเติม?

¿Necesita más ayuda?

Printed in <country> 5/2007 Printed in <country> 5/2007 Printed in <country> 5/2007

© 2007 Hewlett-Packard Development Company, LP. Windows® is a U.S registered trademark of Microsoft Corporation.

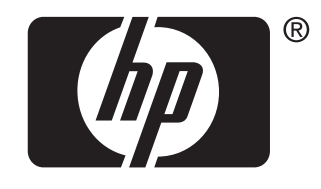

invent